## e나라도움 회원가입 및 조직등록 매뉴얼

| 순서 | 기능           | 담당자            | 주요내용                                                                            |
|----|--------------|----------------|---------------------------------------------------------------------------------|
| 1  | 사용자 환경       | 업무담당자          | · 운영체제 윈도우10 이상<br>· Internet Explorer 10+<br>· Chrome : 43+                    |
|    | 역신           |                | • 인증서 준비 :<br>공무원(GPKI), 교육(EPKI), <b>민간(NPKI)</b>                              |
| 2  | 프로그램설치       | 업무담당자          | ·로그인 초기화면에서 필요한 프로그램이 자<br>동 설치됩니다.<br>·자동설치가 되지 않을시 (프로그램수동설<br>치) 버튼을 클릭하여 설치 |
| 3  | 접속 및<br>회원가입 | 업무담당자<br>회계담당자 | · <b>접속 URL : <u>www.gosims.go.kr</u></b><br>· 회원가입 절차 수행                       |
| 4  | 사용자 정보<br>등록 | 업무담당자          | ·조직, 권한                                                                         |

# 회원가입 및 조직등록

## 1. 회원가입

- ① 웹브라우저의 주소창에서 www.gosims.go.kr을 입력하고 enter키를 누르고 e나라도움 홈페이지로 접근
- ② 우측 상단 [보조사업자 업무] 클릭

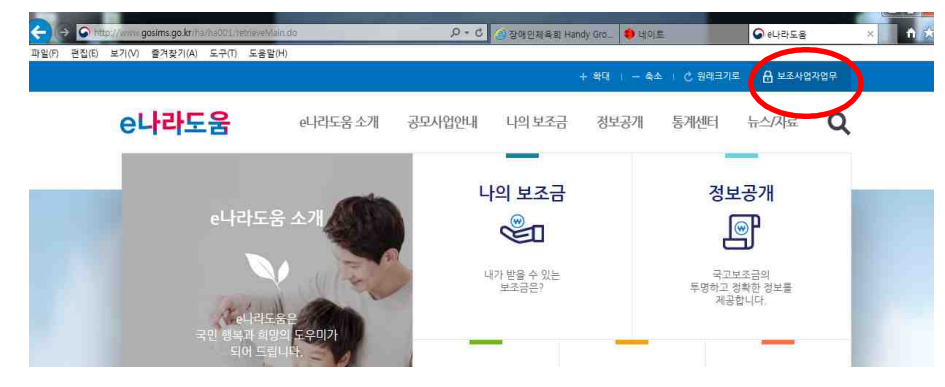

#### ③ [회원가입] 클릭

(WebDRh

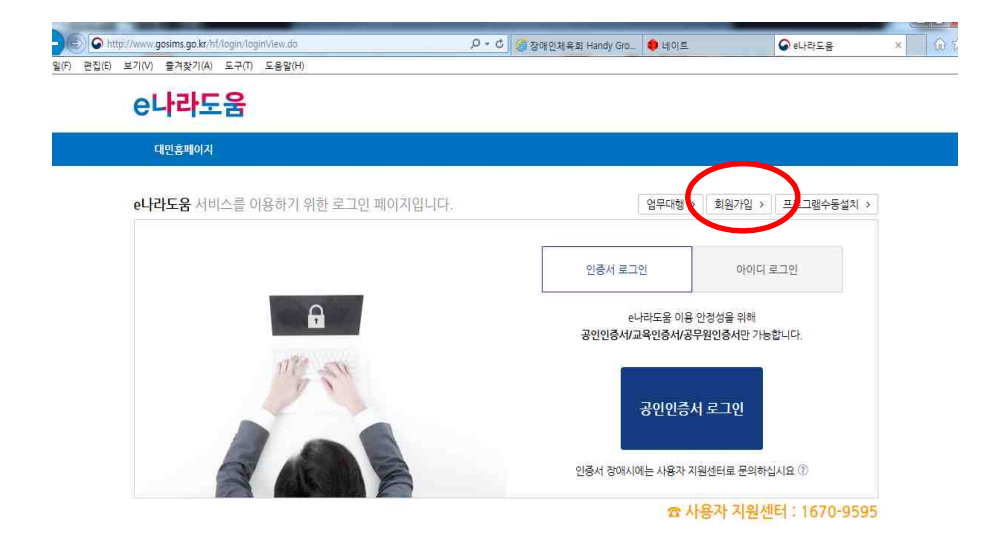

# ④ 회원가입 진행시에 보안프로그램이 설치되어 있지 않다면 보안프로그램 설치 창 표시

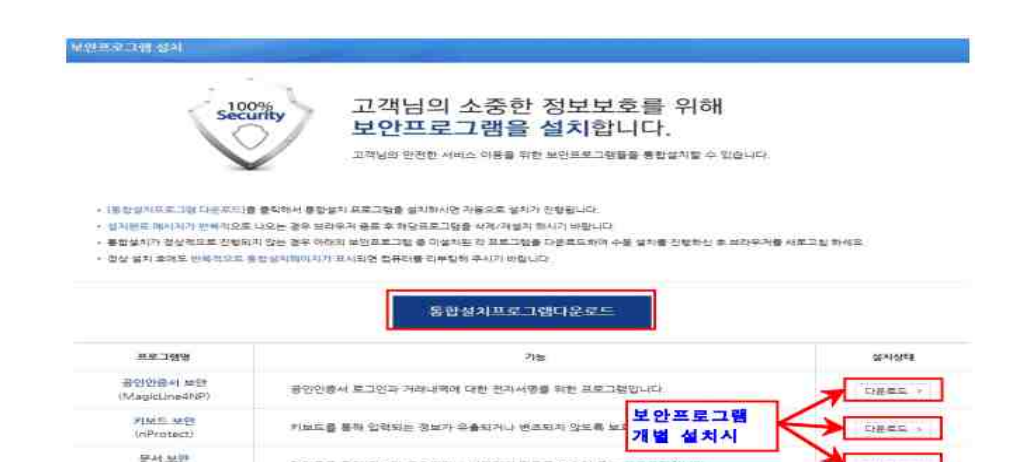

접자물을 통해 정보가 유출띠가나 변조되지 않도록 보호해 주는 프로그램입니다

-

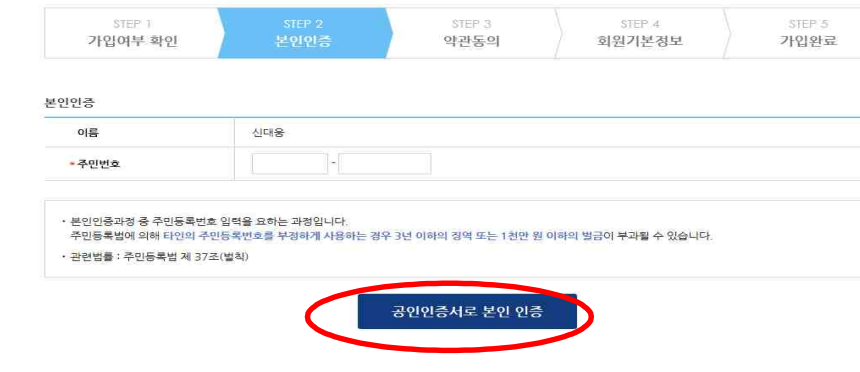

## e나라도움 대민홈페이지

⑨ 확인 후 본인인증서 준비하시고 절차에 따라 회원가입 진행

○ 회원가입

| e나라도움<br>대원호텔에게                                                                                                   |                |
|----------------------------------------------------------------------------------------------------|----------------|
| 대만층페이지                                                                                                    |                |
|                                                                                                    |                |
|                                                                                                    |                |
| o 가입여무 확인                                                                                                    |                |
| STEP 1         STEP 2         STEP 3         STEP 4           기안(이부 화안)         보인()주         안과도의         회위기보정보 | STEP 5<br>기인와로 |
|                                                                                                    | 1              |
| 가입여부 확인                                                                                                    |                |
| - 이동                                                                                                    |                |
| • 생년월일(6자리) 예) 720220 (72년2월20일)                                                                                  |                |
|                                                                                                    |                |
| 휴대전화번호                                                                                                    |                |

- 다운로드 버튼을 눌러 보안프로그램을 설치 8 최이기이 최머세거 머거 CTED1 최이 [기이서비르 최이] 크린
- 사용자께서는 전체설치 버튼을 클릭하여 보안프로그램을 설치 ⑥ 보안프로그램이 전체버튼을 통해 설치되지 않으면 보안프로그램별로
- ⑤ 보안프로그램은 공인인증서 보안, 키보드 보안, 문서보안이 설치되며

## ① 회원가입이 완료 되면 처음 홈 화면으로 이동 됨 이때 조직등록을 위해 다시 『로그인』 후 우측 상단 본인 이름 클릭

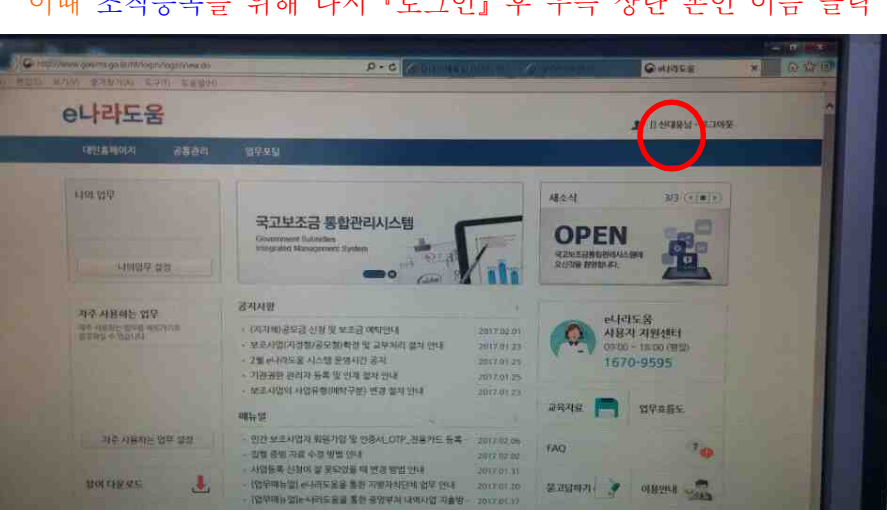

| //www.gosims.go.kr/hf/login/mgmSet | p4.do          | .P + 월 C  . ● ★ C  . ● ★ O  . ● ★ O | Handy Gro 🞯 card.mcst.go.kr | ♥ e나라도움    |
|------------------------------------|----------------|----------------------------------------------------------------------------------------------------|-----------------------------|------------|
| 기(V) 출겨찾기(A) 도구(T) 도움              | 말(H)           |                                                                                                    |                             |            |
| e나라도움                              |                |                                                                                                    |                             |            |
| 0-1-1-10                           |                |                                                                                                    |                             |            |
| 대민홈페이지                             |                |                                                                                                    |                             |            |
|                                    |                |                                                                                                    |                             |            |
| 이 회원가이                             |                |                                                                                                    |                             |            |
| - 46/16                            |                |                                                                                                    |                             |            |
| STEP 1                             | STEP 2         | STEP 3                                                                                                    | STEP 4                      | STEP 5     |
| 가입여부 확인                            | 본인인증           | 약관동의                                                                                                    | 회원기본정보                      | 가입완료       |
|                                    |                |                                                                                                    |                             |            |
| 사용자 정보등록                           |                |                                                                                                    | $\frown$                    |            |
| * 사용조직 구분                          | ○ 교육청 ○ 교육지원청  | ○ 학교 ○ 공공기관 및 단                                                                                                    | ● 민간사업자(민간 등) ○             | 1인 〇기금관리기관 |
| • 이름                               | 신대용            |                                                                                                    | $\smile$                    |            |
|                                    |                |                                                                                                    |                             |            |
| * 영문이름                             | SHIN DAE WOONG |                                                                                                    |                             |            |

## - 개인이 아닌 모든 기관, 시설 및 단체는 『민가사업자(민가등)』로 클릭

① STEP4 [회원기본정보] 사용조직구분

#### 2. 조직 등록

오 본인 이름 클릭하면 아래 화면이 생김 [사용자정보] 내용은 자동
 으로 생성됨

#### [조직]텝 클릭 하고

| 동관리                                       | 48481 24         | 1 7.00                                                                |                |                       |            |                 |  |  |
|-------------------------------------------|------------------|-----------------------------------------------------------------------|----------------|-----------------------|------------|-----------------|--|--|
| PRIME A                                   | 이사용자정도,          | 291                                                                   |                | 从展示进行,对最小臣驾驶到,从最不安定进行 |            |                 |  |  |
|                                           | • 사용적정보관리        |                                                                       |                |                       |            | 비원모비신용 [ 클 서랍 ] |  |  |
|                                           | 016              | (3) <b>198</b>                                                        | 929 <b>4</b>   | SHIN DAE WOONG        | 주민변호       | 770315-Leases   |  |  |
| * 《有月日日日月日日日日日日日日日日日日日日日日日日日日日日日日日日日日日日日日 | 사용재미             | Wintwins96                                                            | * <b>비밀면</b> 호 |                       | - 바뀌면호확인   | *********       |  |  |
|                                           | 3998             |                                                                       | - 전화번호         | 092-426-1015          | FAX        |                 |  |  |
|                                           | - ##1(2)3)1(1.4) | 010-2754-6723                                                         | +E-MAIL        | winwing960harmail     | 천자철제D(온나리) |                 |  |  |
|                                           | *亚级图学生           | · 인전환역사(성동구, 유권화 2081년) 석동, 인원왕역사(사회복기회원)                             |                |                       |            |                 |  |  |
|                                           | 84842            | 11/2 0                                                                |                |                       |            |                 |  |  |
|                                           | - 守吉村發展          | cm-3/588.0008804620070430188001233;oursH8.ourpersonal48.orrestop.cm/r |                |                       |            |                 |  |  |
|                                           | 企专门资源早           | 보호사업개인한 봄/                                                            |                |                       |            |                 |  |  |

## ② 소속기관 [돋보기] 클릭

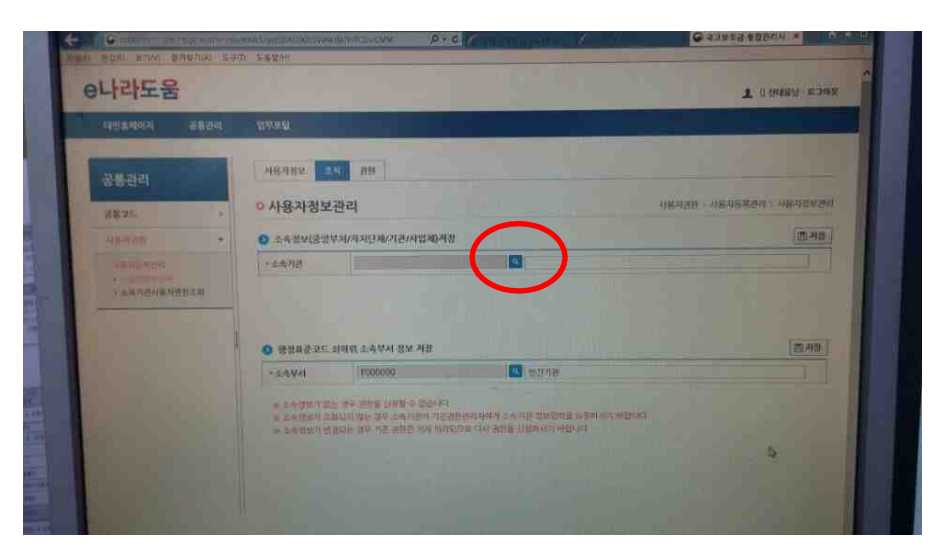

### ② 우측 [등록] 텝 클릭

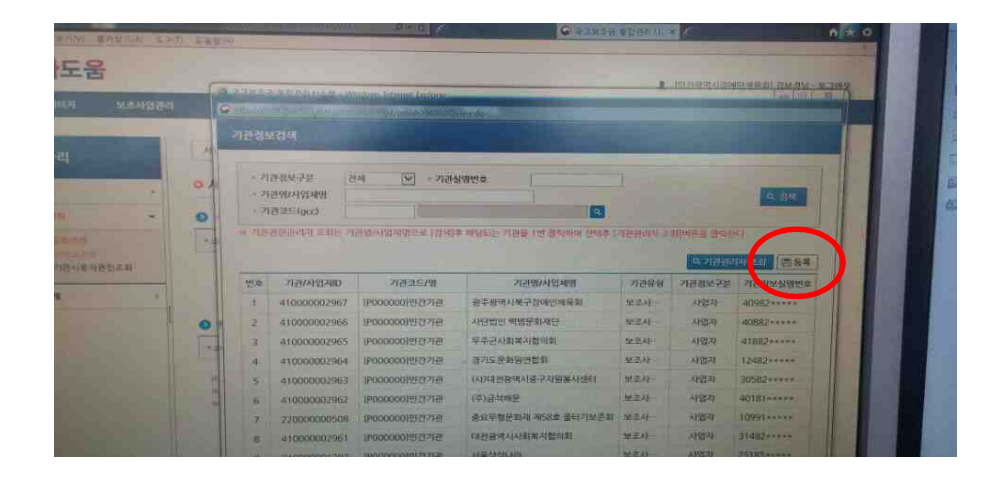

예시) 한국시각스포츠연맹인천지부 조직 등록

③ 기관정보구분 : 보조사업자(민간등) → 비영리법인 또는 학교 등등 해당 유형에 클릭
 사업자번호 : 고유번호 또는 사업자번호 입력

기관유형 : 보조사업자(민간등) 클릭

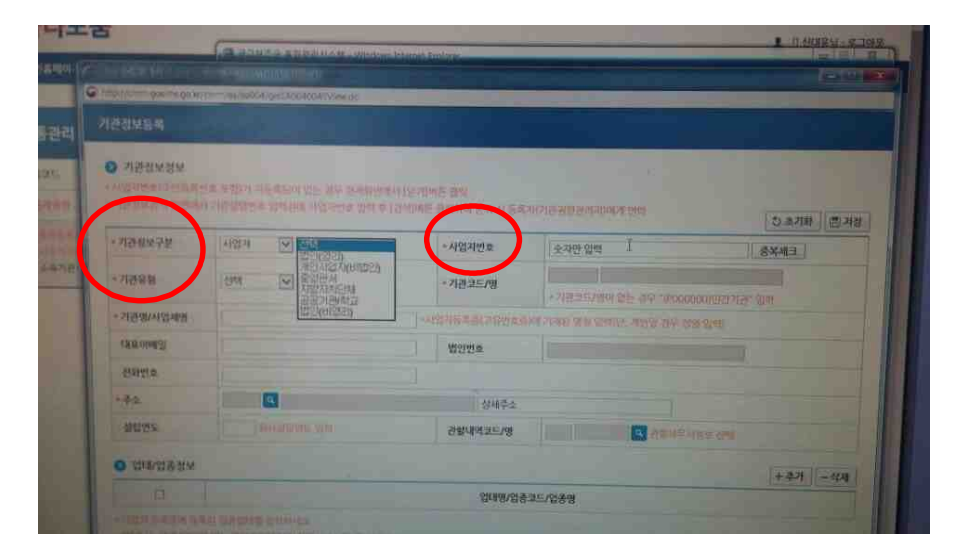

④ 기관유형까지 입력하면 오른쪽 기관코드/명 옆에 돋보기가 보임 !
 돋보기를 클릭 → 기관코드 검색 창 뜸 → 기관코드 공란에

P000000 입력하고 검색 클릭 →

아래 화면 ↓ 처럼 민간기관 코드 나오면 → 두 번 클릭

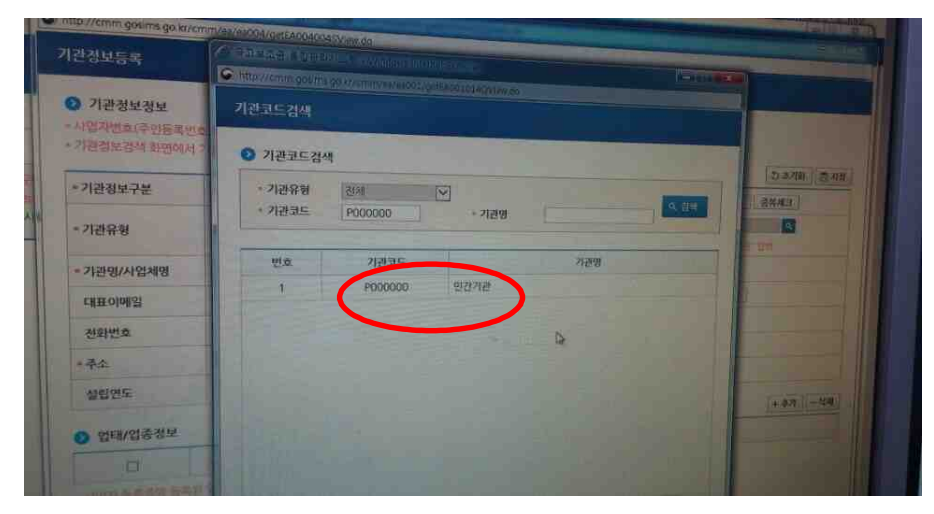

## ⑤ 위 민간기관 두번 클릭 하면 나오는 화면 ↓

이 상태에서 [기관명/사업체명, 주소] 입력 하고 꼭 ~~ 저장

| A 199 Sire Sire Indicate | 100 국왕가가 가동조되다 있는 경우 관재화면에서 [문)<br>이 기본실험번호 업체관에 사망자인호 업적 후 [금세대 | 20여는 광백<br>가는 광백대학 운영 시 동료 | al manifestational pres                                                                                                    | 4718 2718                                                                                                    |
|--------------------------|------------------------------------------------------------------|----------------------------|----------------------------------------------------------------------------------------------------|----------------------------------------------------------------------------------------------------|
| - 기관광보구분                 | 시업치 💙 법인(비생리) 💟                                                  | - 사업과변호                    | 121-82-59660                                                                                                    | (84.4)                                                                                                    |
| * 기관유형                   | [보조사업차(엔즈) 타)[]]                                                 | + 기관코드79                   | [P000000][思想:12                                                                                                    | 18'SH 11                                                                                                    |
| ~ 기관명/사업체명               | 한국시각장애언스포츠연맹인원지부                                                 | ANDINE                     | Their second which the second street and the second street.                                                                                                    |                                                                                                    |
| CHEROIONS                |                                                                  | Möhätte<br>Möhätte         |                                                                                                    |                                                                                                    |
| 전화면호                     |                                                                  |                            |                                                                                                    | and the second second s |
| * # \$                   | 21511 🤍 인천왕역시 남동구 유진로 208                                        | (간석동, 안원분   112 🗖          |                                                                                                    | the second second second                                                                                                    |
| 4101915                  | 1 MARINA CIRI                                                    | 관설대역보기가위                   | The second second secon |                                                                                                    |
|                          |                                                                  |                            |                                                                                                    | +44 -44                                                                                                    |
| 📀 업태/업종정보                |                                                                  | and white down             | ALC /OLE TO                                                                                                    |                                                                                                    |

⑥ 저장하고 나면 아래 화면 ↓처럼 기관정보검색 목록에
 한국시각장애인스포츠연맹인천지부 조직이 등록 되어 나타남
 그럼 바로 해당기관 두 번 클릭

| 78.95 ,                                      | 0.4   | - 21       | 201272 (i     | গ্যা 💌 + সম্বন্ধ      | 19년호                                  |          |          |                                                                                                    |
|----------------------------------------------|-------|------------|---------------|-----------------------|---------------------------------------|----------|----------|----------------------------------------------------------------------------------------------------|
| 4444900                                      | 0     | · 개공과/(24% |               |                       |                                       |          | 100      |                                                                                                    |
| - 48-45-595<br>- 18-145-595<br>- 本名名石林縣和西部之前 |       | - 48       | BURGARA AND 2 | 만만자의 예정으로 12세대        | a Marshin, 71,018,122,019 mars deviat |          |          |                                                                                                    |
|                                              |       | 250        | 기간/사업:HD      | 2020/01/2020          | COLORADO COLORADO                     |          | 10000090 | 180×8924                                                                                                    |
|                                              |       | 1          | 410000002939  | 010000010525712       | 参求AI对的研究在是AI的研究把同学                    | 12.4     | AWAI     | 12182*****                                                                                                    |
|                                              | •     | 2          | 41000002938   | PORCHANNEL            | A REPORT OF THE PROPERTY OF THE       |          | 物業務      | 40782                                                                                                    |
|                                              |       | 3          | 33000000587   | 185533月1日初回乐台年        | 影響來計算過電影                              | 業業共      | 484      | 22262                                                                                                    |
|                                              |       | 4          | 410000002937  | (P000000)원건거관         | - LHEIN基本包提時是蘇聯語                      | 9224     | 496222   | 60552+++++                                                                                                    |
|                                              | 1.000 | 5          | 110000000606  | 12000000351515155     | 生殖社                                   | 2025     | 2005     | B40415-+++                                                                                                    |
|                                              |       | ñ          | 410000002936  | Thereaded fritten the | 县华碧闻NAS 伊朗田                           | 12.77.Ab | ANKEN.   | 41042                                                                                                    |
|                                              |       | 7          | 11000000665   | 10000001072212        | <b>彩衍</b> 林                           | तादा.    | 712      | 447337-111                                                                                                    |
|                                              |       | 8          | 41000002935   | (190000001世纪27日       | 吴行 泰州印加                               | 19.25.6  | 사업적      | 10180                                                                                                    |
|                                              |       | 9          | 410000002934  | S12 (2191000001912)   | 사단법법 대환승대협회                           | 92.0     | - Ingel  | 715H2+***                                                                                                    |
|                                              |       | 10         | 220000000503  | 1P00000012122718      | 인전문역자회생태                              | 224      | CADSIN   | 11180 and                                                                                                    |
|                                              |       | •          |               |                       |                                       |          |          | CHARGE STREET, STREET, |

⑦ 해당기관 두 번 클릭하면 아래 화면↓ 처럼 소속기관에
 한국시각장애인스포츠연맹인천지부가 보임 → 확인 후 마지막 저장!!

우측 상단에 조직과 본인 이름이 함께 보이면 끝 !!

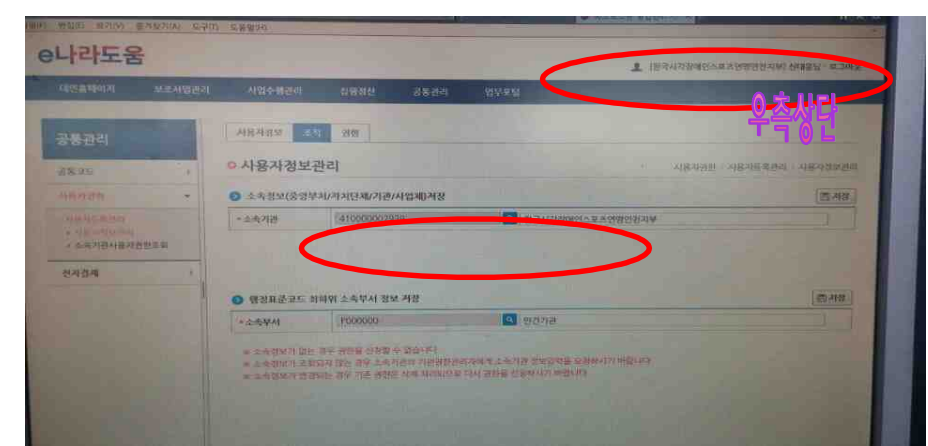

## 문의사항: 사용자 지원센터 : ☎1670-9595